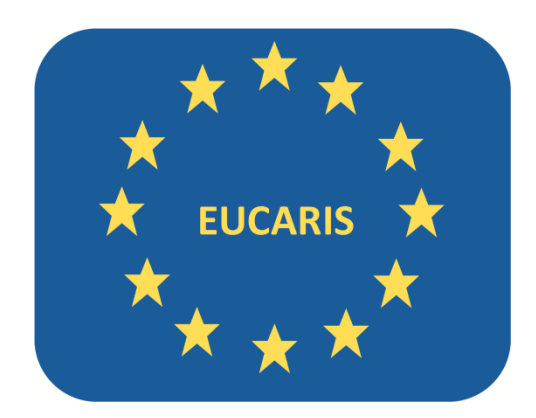

# EUCARIS WebClient Statistics Manual AVI DLInfo VHInfo

| Document version | 0.1                 |
|------------------|---------------------|
| Document date    | 08-01-2024          |
| Author           | EUCARIS Operations  |
| E-Mail           | eucaris2help@rdw.nl |

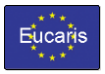

## Table of contents

| 3           |
|-------------|
| 5           |
| 5           |
| 5           |
| 6           |
| 7           |
| 7           |
| 7           |
| ·<br>·<br>· |

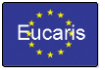

## 1. Starting the WebClient

Open a browser and browse to the URL given by your administrator.

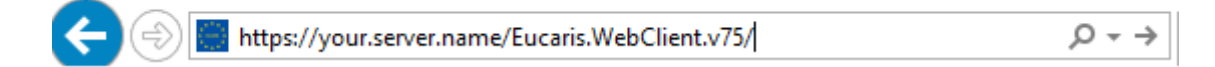

If you are not logged in automatically, the WebClient will ask for a username and password.

| Windows S | ecurity               |           | × |
|-----------|-----------------------|-----------|---|
| iexplor   | e.exe                 |           |   |
| Connecti  | ng to your.server.nam | e         |   |
|           | domain\user           |           | ] |
|           | •••••                 | ି         | ] |
|           | Domain: domain        |           |   |
|           | Remember my cr        | edentials |   |
|           |                       |           |   |
|           | ОК                    | Cancel    |   |
|           |                       |           |   |

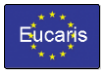

## EUCARIS WebClient Toll Manual AVI DLInfo VHInfo

After a successful login the following start screen will appear:

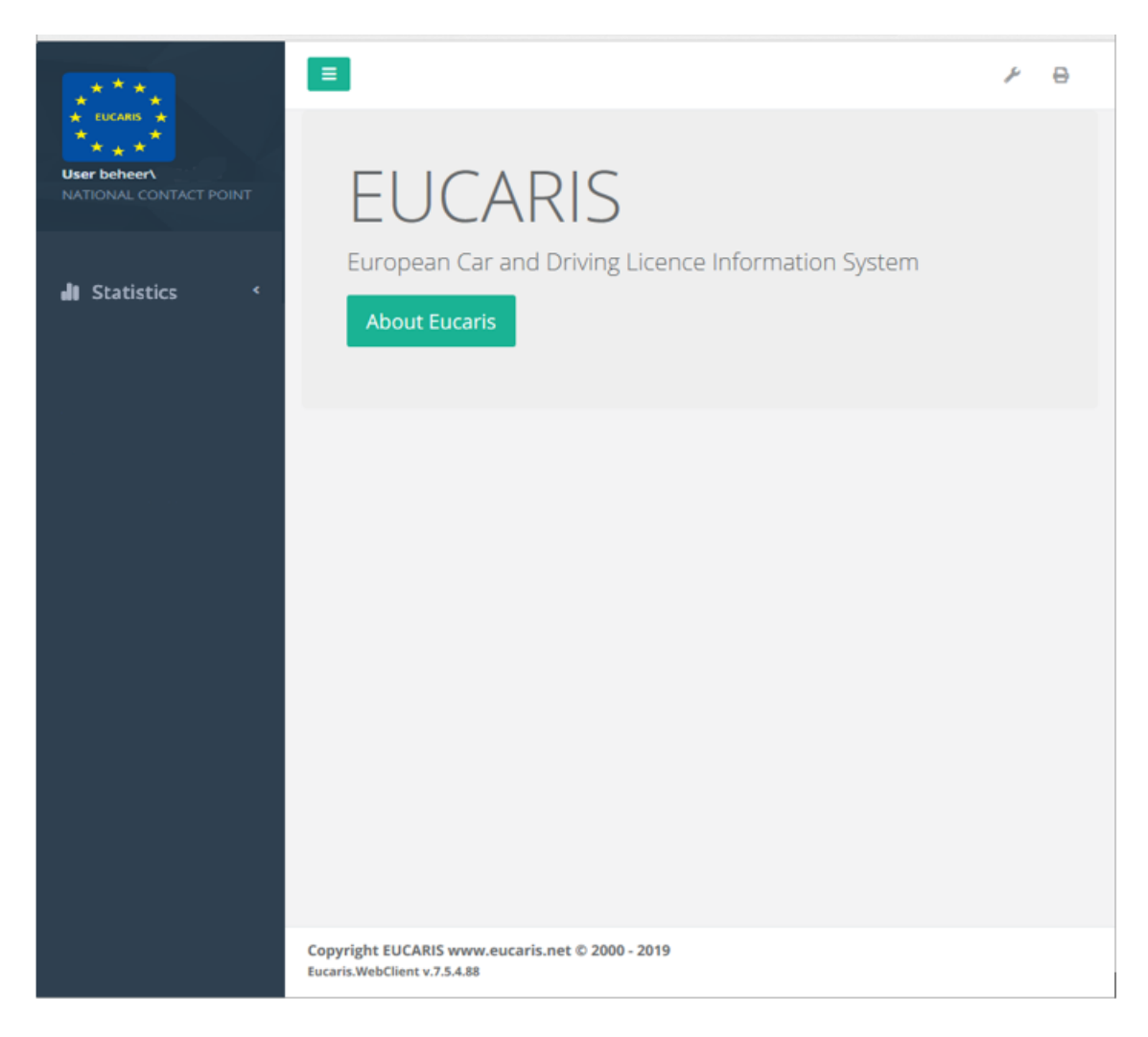

On the left side a menu is shown with all the functions the user is authorized for.

The button can be used to hide and unhide the menu.

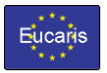

### 2. Create Report

#### 2.1 Introduction

Before a VHInfo/DLInfo/AVI statistics report can be downloaded, the report needs to be created via menu 'Create Report'. This chapter describes how reports are created. The downloading of the reports is described in chapter 3.

### 2.2 Search for Statistics Reports

Choose 'Create Report' in the Statistics menu under menu item 'AVI DLInfo VHInfo':

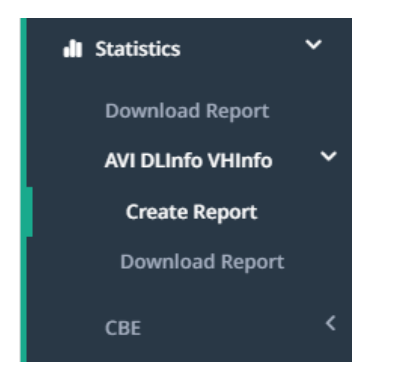

The following screen is initially shown:

| Statistics $\rightarrow$ AVI I | DLInfo VHInfo → Create Report |
|--------------------------------|-------------------------------|
| Start date*                    | 2023/12/01                    |
| End date*                      | 2023/12/31                    |
|                                | Search                        |
|                                |                               |

On this screen, the start and end date of the statistics period needs to be filled in. By default, the last passed month is selected.

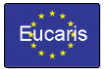

#### 2.3 Viewing completeness of statistics data

After submitting the search criteria via the 'Search' button, an overview is shown with information on completeness of the statistics data:

| Show                                                                         | 10 🗸 entries              |                           | Searc      | h: NL  |        |  |  |
|------------------------------------------------------------------------------|---------------------------|---------------------------|------------|--------|--------|--|--|
| Sel                                                                          | ect all Select none Refre | esh                       |            |        |        |  |  |
|                                                                              | Service name              | <sup>2</sup><br>% Country | å_²<br>≗_% | Comple | teness |  |  |
|                                                                              | AVI                       | NL - The Netherlands      |            | Comple | te     |  |  |
|                                                                              | DLInfo                    | NL - The Netherlands      |            | Incomp | lete   |  |  |
|                                                                              | VHInfo                    | NL - The Netherlands      |            | Incomp | lete   |  |  |
|                                                                              | Service name              | Country                   |            | Comple | teness |  |  |
| Sel                                                                          | ect all Select none Refre | esh                       |            |        |        |  |  |
| Showing 1 to 3 of 3 entries (filtered from 33 total entries) Previous 1 Next |                           |                           |            |        |        |  |  |

Create Report

In the example above the completeness status of country the Netherlands is 'Complete' for service AVI. For DLInfo and VHInfo, the status is 'incomplete'.

Countries with statuses 'Complete' and 'Incomplete' are automatically selected.

When the status of a country is 'Unavailable', it is not possible to generate a report for this country.

When the 'Create Report' button is pressed, the selected reports are created. The following message is displayed:

Report creation started

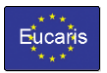

#### 3. Download Report

#### 3.1 Introduction

When a report is created (see chapter 2), a background process is started which generates the reports. This may take some time.

Via the 'Download Report' menu, one can check whether the creation of report has finished. If it has finished, the reports can be downloaded.

#### 3.2 Download Statistics Reports

Choose 'Download Report' in the Statistics menu under menu item 'AVI DLInfo VHInfo'.

| <b>Statistics</b> | ~ |
|-------------------|---|
| Download Report   |   |
| AVI DLInfo VHInfo | ~ |
| Create Report     |   |
| Download Report   |   |
| СВЕ               | < |

#### The following screen is shown:

| statistics $\rightarrow$ AVI DLInfo VHInfo $\rightarrow$ Download Report |                          |                                                                       |         |
|--------------------------------------------------------------------------|--------------------------|-----------------------------------------------------------------------|---------|
| Show 10 🗸 entries                                                        | entries Search:          |                                                                       |         |
| Refresh                                                                  |                          |                                                                       |         |
| Creation date/time $\frac{1}{\pi}$                                       | Start date $\frac{A}{V}$ | End date $\stackrel{\scriptscriptstyle A}{_{\scriptscriptstyle \mp}}$ |         |
| 2024/01/09 08:56                                                         | 2023/11/01               | 2023/11/30                                                            | ≚       |
| 2024/01/09 08:53                                                         | 2023/12/01               | 2023/12/31                                                            | ₹       |
| 2024/01/09 08:52                                                         | 2023/11/01               | 2023/11/30                                                            | *       |
| 2024/01/09 08:13                                                         | 2023/12/01               | 2023/12/31                                                            | ∡       |
| 2024/01/08 16:31                                                         | 2023/11/01               | 2023/12/31                                                            | *       |
| 2023/12/21 13:37                                                         | 2023/11/01               | 2023/11/30                                                            | ≚       |
| 2023/12/21 13:07                                                         | 2023/11/01               | 2023/11/30                                                            | *       |
| 2023/12/21 12:59                                                         | 2023/11/01               | 2023/11/30                                                            | ≚       |
| 2023/12/21 12:54                                                         | 2023/11/01               | 2023/11/30                                                            | *       |
| 2023/12/21 08:29                                                         | 2023/11/01               | 2023/11/30                                                            | *       |
| Creation date/time                                                       | Start date               | End date                                                              |         |
| Refresh                                                                  |                          |                                                                       |         |
| Showing 1 to 10 of 23 entries                                            |                          | Previous 1                                                            | 2 3 Ne: |

The screenshot above shows an overview of the reports which are ready to be downloaded.

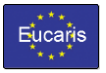

## EUCARIS WebClient Toll Manual AVI DLInfo VHInfo

In this overview, the creation date and the statistics period of the report are shown.

Each report can be downloaded via the download button: Depending on the type of browser, a zip file is stored on a default location or a file dialog windows appears in which a location can be selected.

The zip file contains a set of csv files.

For VHInfo and AVI, the following files are generated:

- a) 01-ParticipatingCountries-20231101-20231130-20240109095610.csv
- ali 02-VehicleMadelnMadeBy-20231101-20231130-20240109095610.csv
- 03-VehicleRequestTypeMadeInMadeByReport-20231101-20231130-20240109095610.csv
- 4-VehicleResponseResultsReport-20231101-20231130-20240109095610.csv
- 🚯 05-VehicleResponseWithSignalsMadeByMadeInReport-20231101-20231130-20240109095610.csv
- 106-VehicleRequestByReasonReport-20231101-20231130-20240109095610.csv
- b 07-VehicleRequestsBySenderReport-20231101-20231130-20240109095610.csv

For DLInfo, the following files are generated:

- 🚯 01-ParticipatingCountries-20231101-20231130-20240109093912.csv
- ab 10-DrivingLicenceMadeInMadeByReport-20231101-20231130-20240109093912.csv
- al 11-DrivingLicenceTypeMadeInMadeByReport-20231101-20231130-20240109093912.csv
- 12-DrivingLicenceResponseResultsReport.cs-20231101-20231130-20240109093912.csv
- 13-DrivingLicenceResponseWithSignalsMadeByMadeInReport-20231101-20231130-20240109093912.csv
- a) 14-DrivingLicenceRequestsBySenderReport-20231101-20231130-20240109093912.csv